1. 操作

## 1.1 電源を入れる

①本体リアパネルの電源スイッチが〇〇:OFF側であることを確認してください。

②IPカメラおよびHDMI対応モニタ、USBマウスなどを接続してください。

③付属のACアダプタを接続してください。

④電源スイッチを || :ON側にして電源を入れてPWR LEDが青く点灯することを確認してください。

#### 1.2 ログイン

- ユーザー名 admin
- パスワード admin123

USBマウスを使用して入力できます。マウスを文字入力ボックスに移動させ、入力ボックスを 左クリックすると、下図のような入力キーボードがポップアップされます。

| 1  | 2 | 3 | 4 | 5 | 6 | 7 | 8 | 9  | 0 |
|----|---|---|---|---|---|---|---|----|---|
| q  |   |   |   |   |   | u |   | 0  | р |
| а  |   | d |   | g | h |   |   |    | × |
| ¢₁ |   |   | с |   | b | n | m | ¢  | ļ |
| EN |   |   |   |   | @ |   | # | ?! |   |

| アイコン | 説明             | アイコン | 説明          |  |
|------|----------------|------|-------------|--|
| ¢ја  | 大文字・小文字の切り替え   | ×    | カーソル前の文字の削除 |  |
| EN   | 英語版キーボード(変更不可) | ļ    | 入力決定        |  |
| ]    | スペース           | #?!  | 文字と記号の切り替え  |  |

●セキュリティ上、最初にログインしたらパスワードを変更してください。

ワードを入力してログインしてください。

注音

●5回ログインに失敗すると5分間アカウントがロックされますので、5分後に再度正しいパス

設定→ユーザー権限→ユーザー編集 でadminのパスワードを変更してください。

# 2. 出荷設定 2.1 ログイン

ユーザー名 : admin

パスワード : admin123

### 2.2 エンコード

| ストリーム     | メイン              | サブ            |
|-----------|------------------|---------------|
| 圧縮        | H.264H           | H.264H        |
| 解像度       | 1920×1080(1080P) | 704 × 480(D1) |
| フレームレート   | 30fps            | 30fps         |
| ビットレートタイプ | CBR              | CBR           |
| ビットレート    | 2048kbps         | 1024kbps      |

## 2.3 ネットワーク

| IPアドレス      | :192.168.1.200  |
|-------------|-----------------|
| サブネットマスク    | : 255.255.255.0 |
| デフォルトゲートウェイ | : 192.168.1.1   |